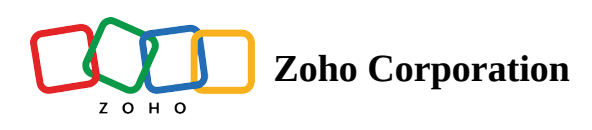

# Install agent using distributor

A distributor is an unattended access agent that helps discover and manage the computers in the domain it is deployed in. It helps reduce the need for time-sensitive manual deployment processes. You can use a distributor to configure unattended access for a group of computers in a domain and install unattended access agents across multiple remote systems simultaneously.

### Install agents via distributor by following these steps

- Set up distributor
- Set up domain
- Add computer

#### To Set Up a Distributor

1. Navigate to **Settings > Unattended Access > Deployment > Distributor**.

| ZOHO                     | Assist V Remote Suppor                           | rt Unattended Access Live Camera Assistance Reports Settings                                                                                                    | 🏥 My Department 👻 🛃 💄        |
|--------------------------|--------------------------------------------------|----------------------------------------------------------------------------------------------------|------------------------------|
| Search                   | Deployment via<br>Distributor<br>Deployment Link | Distributor My Department -<br>Install agents via Distributor                                                                                                    |                              |
| ()<br>General            | Intune<br>Native Tool                            | You can configure your computers for unattended access by setting up a distributor and a domain. After successful validation, you'll be ab computers present in that domain. | le to add, access and manage |
| E<br>Remote<br>support   | Domains<br>Groups                                | 1. Setup Distributor 2. Setup Domain 3. Add Computers                                                                                                    |                              |
| Unattended<br>Access     | Session Confirmation<br>Wake On LAN<br>Proxy     | A Distributor is an unattended access agent that helps in discovering and managing the computers in a domain in which it is deployed.                                        |                              |
| Security &<br>Compliance |                                                  | Set up the Distributor by sharing the agent link to the end-users or download the application directly on to your remote computer.                                           |                              |
| (1)<br>Integrations      |                                                  | Copy the link and share it to install the agent.                                                                                                    |                              |
|                          |                                                  | https://assist.zoho.com/unattended?encapiKey=wSsVRa1%2F%2FkTzW%2F97mTKvJ%2B                                                                                                  |                              |
|                          |                                                  | ට Copy 🚀 Send                                                                                                    |                              |
|                          |                                                  |                                                                                                    |                              |
|                          |                                                  | Download and run the application on the remote computer.                                                                                                    |                              |
|                          |                                                  |                                                                                                    |                              |

2. Click **COPY** to copy the link to the clipboard. You can send the copied link via chat, IM or email.

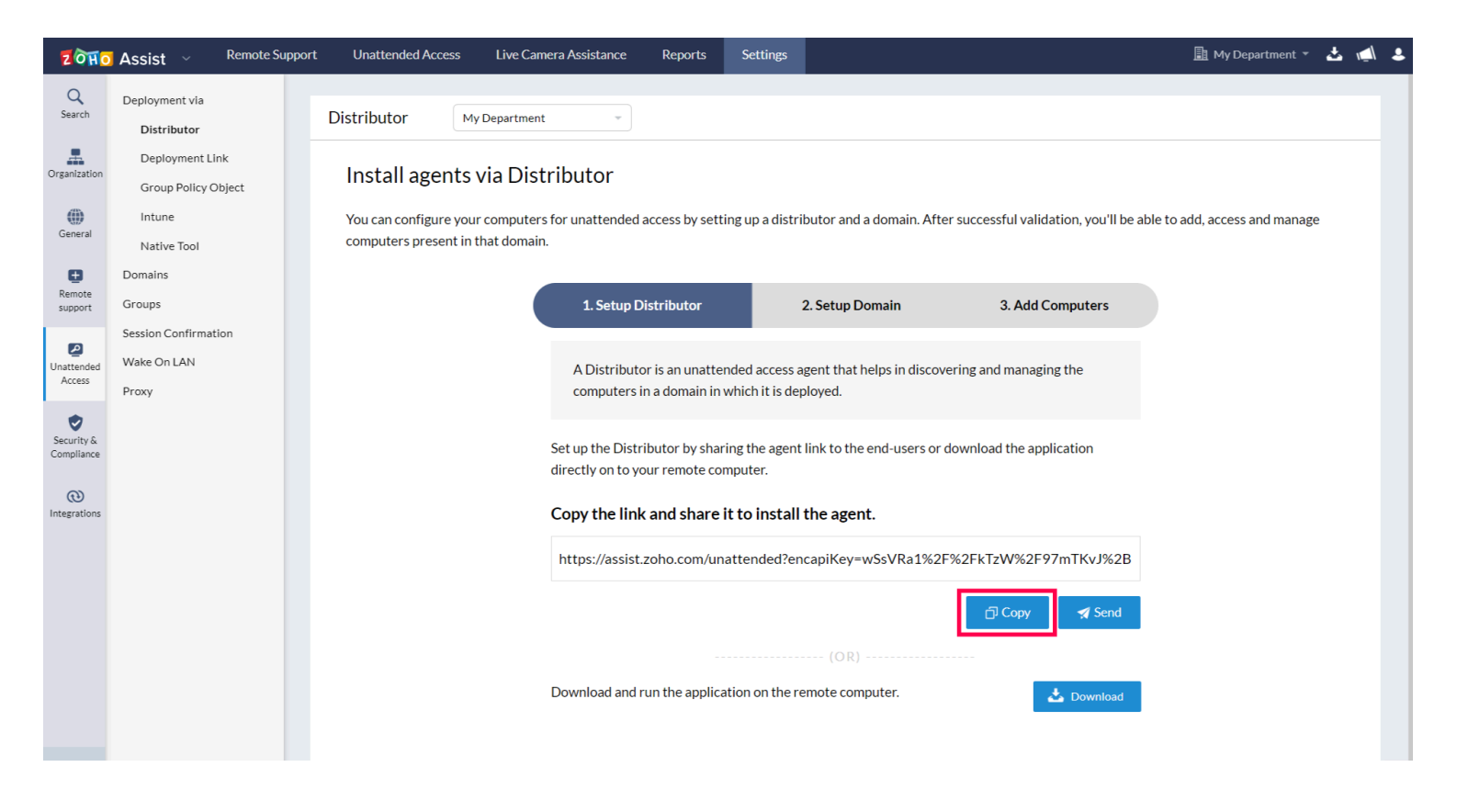

3. Click **SEND** to send the installer link via email.

| ZOHO                     | Assist ~ Remote Suppo                  | rt Unattended Access Li                                   | ive Camera Assistance                    | Reports                            | Settings                         |                                        |                                    | 📑 My Department 👻             | <b>≛</b> ₩ | _\ ≗ |
|--------------------------|----------------------------------------|-----------------------------------------------------------|------------------------------------------|------------------------------------|----------------------------------|----------------------------------------|------------------------------------|-------------------------------|------------|------|
| Q<br>Search              | Deployment via<br>Distributor          | Distributor My Depa                                       | artment 🔹                                |                                    |                                  |                                        |                                    |                               |            |      |
| Organization             | Deployment Link<br>Group Policy Object | Install agents via                                        | Distributor                              |                                    |                                  |                                        |                                    |                               |            |      |
| ())<br>General           | Intune<br>Native Tool                  | You can configure your con<br>computers present in that c | nputers for unattended a<br>domain.      | ccess by settir                    | ng up a distril                  | outor and a domain. After s            | uccessful validation, you'll be ab | ole to add, access and manage |            |      |
| E<br>Remote<br>support   | Domains Groups                         |                                                           | 1. Setup Di                              | stributor                          | :                                | 2. Setup Domain                        | 3. Add Computers                   |                               |            |      |
| Unattended<br>Access     | Session Confirmation Wake On LAN Proxy |                                                           | A Distributor<br>computers in            | r is an unatten<br>1 a domain in w | ded access at<br>vhich it is dep | gent that helps in discoveri<br>loyed. | ng and managing the                | ·                             |            |      |
| Security &<br>Compliance |                                        |                                                           | Set up the Distril<br>directly on to you | butor by shari<br>ur remote com    | ng the agent<br>nputer.          | link to the end-users or dow           | wnload the application             |                               |            |      |
| (1)<br>Integrations      |                                        |                                                           | Copy the link                            | and share it                       | t to install t                   | the agent.                             |                                    |                               |            |      |
|                          |                                        |                                                           | https://assist.z                         | oho.com/una                        | ttended?en                       | capiKey=wSsVRa1%2F%                    | 2FkTzW%2F97mTKvJ%2B                |                               |            |      |
|                          |                                        |                                                           |                                          |                                    |                                  |                                        | 급 Copy 🛛 🚀 Send                    |                               |            |      |
|                          |                                        |                                                           | Download and r                           | in the applicat                    | tion on the re                   | (OR)                                   |                                    |                               |            |      |
|                          |                                        |                                                           |                                          | an are applied                     | aon on the le                    | more computer.                         | Sownload Download                  |                               |            |      |

- 4. You can also customize the email and click **PREVIEW** to view the changes that you have made.
- a. Ask your customer to click on the shared link.
- b. Once the page opens up, ask them to click **Download**.
- c. Double click on the downloaded file and run the application.

- d. Once executed, the configured computer will be added to your list of devices.
- e. After successful installation, you can set up and validate the domain by choosing a distributor.
- 5. Click **DOWNLOAD** to download the application directly on your computer.

| ZOHO                     | Assist V Remote Suppor                 | rt Unattended Access Li                                   | ive Camera Assistance                  | Reports Se                               | ettings                                                  |                                      | 📑 My Department 👻 🤞         | اله، ک |
|--------------------------|----------------------------------------|-----------------------------------------------------------|----------------------------------------|------------------------------------------|----------------------------------------------------------|--------------------------------------|-----------------------------|--------|
| Q<br>Search              | Deployment via Distributor             | Distributor My Dep                                        | artment                                |                                          |                                                          |                                      |                             |        |
| Organization             | Deployment Link<br>Group Policy Object | Install agents via                                        | Distributor                            |                                          |                                                          |                                      |                             |        |
| General                  | Intune<br>Native Tool                  | You can configure your con<br>computers present in that o | nputers for unattended a<br>domain.    | access by setting u                      | p a distributor and a domain. After                      | successful validation, you'll be abl | e to add, access and manage |        |
| Remote<br>support        | Domains<br>Groups                      |                                                           | 1. Setup Di                            | istributor                               | 2. Setup Domain                                          | 3. Add Computers                     |                             |        |
| Unattended<br>Access     | Session Confirmation Wake On LAN Proxy |                                                           | A Distributo<br>computers ir           | r is an unattended<br>n a domain in whic | access agent that helps in discover<br>h it is deployed. | ring and managing the                |                             |        |
| Security &<br>Compliance |                                        |                                                           | Set up the Distri<br>directly on to yo | butor by sharing t<br>ur remote comput   | he agent link to the end-users or do                     | ownload the application              |                             |        |
| (1)<br>Integrations      |                                        |                                                           | Copy the link                          | and share it to                          | install the agent.                                       |                                      |                             |        |
|                          |                                        |                                                           | https://assist.z                       | zoho.com/unatte                          | nded?encapiKey=wSsVRa1%2F%                               | 62FkTzW%2F97mTKvJ%2B                 |                             |        |
|                          |                                        |                                                           |                                        |                                          |                                                          | 다 Copy 🦪 Send                        |                             |        |
|                          |                                        |                                                           | Download and ru                        | un the application                       | (OR)                                                     | 📩 Download                           |                             |        |

#### Set Up a Domain

Configure the domain you want to discover devices in. After the domain is validated, you can add the computers to the list of devices and access them as required.

1. Choose a **Distributor** from the dropdown box.

| ZOHO                 | Assist ~                           | Remote Support | Unattended Access                                 | Live Camera Assistance                    | Reports                             | Settings                         |                                                    |                                    | 📑 My Department 🔻             | 盐 √_ |  |
|----------------------|------------------------------------|----------------|---------------------------------------------------|-------------------------------------------|-------------------------------------|----------------------------------|----------------------------------------------------|------------------------------------|-------------------------------|------|--|
| Q<br>Search          | Deployment via<br>Distributor      |                | You can configure your<br>computers present in th | computers for unattended a<br>nat domain. | access by settir                    | ng up a distribu                 | itor and a domain. After                           | successful validation, you'll be a | ble to add, access and manage |      |  |
| Drganization         | Deployment Link<br>Group Policy Ob | (<br>ject      |                                                   | 1. Setup D                                | istributor                          | 2.                               | Setup Domain                                       | 3. Add Computers                   |                               |      |  |
| ())<br>General       | Intune<br>Native Tool              |                |                                                   | Configure the d<br>After domain va        | omain in which<br>alidation, you ca | you want to di<br>in add the com | iscover the devices.<br>puters to the list of devi | ces and access them based on       |                               |      |  |
| E<br>Remote          | Domains                            |                |                                                   | your requireme                            | nt.                                 |                                  |                                                    |                                    | -                             |      |  |
| support              | Session Confirmatio                | n              |                                                   | Choose Distribu                           | utor                                |                                  | Select                                             | ~                                  |                               |      |  |
| Unattended<br>Access | Wake On LAN<br>Proxy               |                |                                                   | Domains Discov                            | vered                               |                                  | None                                               | ~                                  | •                             |      |  |
| Security &           |                                    |                |                                                   | Domain                                    |                                     |                                  |                                                    |                                    |                               |      |  |
| Compliance           |                                    |                |                                                   | Active Director                           | у                                   |                                  |                                                    |                                    |                               |      |  |
| (1)<br>Integrations  |                                    |                |                                                   | Domain Contro                             | ller Name                           |                                  |                                                    |                                    |                               |      |  |
|                      |                                    |                |                                                   | Admin User Nar                            | me③                                 |                                  |                                                    |                                    |                               |      |  |
|                      |                                    |                |                                                   | Password                                  |                                     |                                  |                                                    |                                    |                               |      |  |
|                      |                                    |                |                                                   |                                           |                                     |                                  | Proceed                                            |                                    |                               |      |  |
|                      |                                    |                |                                                   |                                           |                                     |                                  |                                                    |                                    |                               |      |  |
|                      |                                    |                |                                                   |                                           |                                     |                                  |                                                    |                                    |                               |      |  |

2. Select a **Domain** of your choice and enter the name of the domain.

| ZOHO                 | Assist ~ Remote Support                | Unattended Access Live Can                                          | nera Assistance Reports                                         | Settings                                   |                                              |                                    | 📑 My Department 👻             | 盐 📣 | • |
|----------------------|----------------------------------------|---------------------------------------------------------------------|-----------------------------------------------------------------|--------------------------------------------|----------------------------------------------|------------------------------------|-------------------------------|-----|---|
| Q<br>Search          | Deployment via<br>Distributor          | You can configure your computer<br>computers present in that domair | s for unattended access by setti<br>n.                          | ng up a distributor :                      | and a domain. After :                        | successful validation, you'll be a | ble to add, access and manage |     |   |
| Organization         | Deployment Link<br>Group Policy Object |                                                                     | 1. Setup Distributor                                            | 2. Setu                                    | ıp Domain                                    | 3. Add Computers                   |                               |     |   |
| General              | Intune<br>Native Tool                  |                                                                     | Configure the domain in which<br>After domain validation, you c | n you want to discov<br>an add the compute | ver the devices.<br>ers to the list of devic | ces and access them based on       |                               |     |   |
| Remote               | Domains<br>Groups                      |                                                                     | your requirement.                                               |                                            |                                              |                                    |                               |     |   |
|                      | Session Confirmation                   |                                                                     | Choose Distributor                                              |                                            | Select                                       | ~                                  |                               |     |   |
| Unattended<br>Access | Wake On LAN<br>Proxy                   |                                                                     | Domains Discovered                                              |                                            | None                                         | ~                                  |                               |     |   |
| Security &           |                                        |                                                                     | Domain                                                          |                                            |                                              |                                    |                               |     |   |
| Compliance           |                                        |                                                                     | Active Directory                                                |                                            |                                              |                                    |                               |     |   |
| Integrations         |                                        |                                                                     | Domain Controller Name 🕄                                        |                                            |                                              |                                    |                               |     |   |
|                      |                                        |                                                                     | Admin User Name 💿                                               |                                            |                                              |                                    |                               |     |   |
|                      |                                        |                                                                     | Password                                                        |                                            |                                              |                                    |                               |     |   |
|                      |                                        |                                                                     |                                                                 |                                            | Proceed                                      |                                    |                               |     |   |
|                      |                                        |                                                                     |                                                                 |                                            |                                              |                                    |                               |     |   |
|                      |                                        |                                                                     |                                                                 |                                            |                                              |                                    |                               |     |   |

3. Choose an appropriate **Domain Controller name**. Use a Host name instead of an IP address.

| Seed Deployment via   Distributor   Distributor   Organization   Organization   Organization   Organization   Organization   Organization   Organization   Seesion Confirmation   Provy   Service Service | اي 🕹 | 📑 My Department 👻             |                                                                             | Settings                        | Camera Assistance Reports                                      | Unattended Access Live Ca                                        | emote Support | Assist ~ <sup>Remot</sup>                    | ZOHO                     |
|----------------------------------------------------------------------------------------------------|------|-------------------------------|-----------------------------------------------------------------------------|---------------------------------|----------------------------------------------------------------|------------------------------------------------------------------|---------------|----------------------------------------------|--------------------------|
| Deployment Link   Group Policy Object   Intune   Native Tool   Omains   Groups   Eession Confirmation   Verticed   Secondry   Secondry   Secondry   Secondry   Complane   Domains   Choose Distributor   Secondry   Secondry   Proxy   Complane   Complane   Domains   Choose Distributor   Secondry   Comains   Consel   Comains   Consel   Consel   Comains   Consel   Consel   Comains   Comains   Consel   Comains   Comains   Consel   Consel   Consel   Comains   Consel   Consel   Consel   Comains   Consel   Comains   Consel   Consel   Consel   Comains   Consel   Comains   Comains   Comains   Comains   Comains   Comains   Comains   Comains   Comains   Comains   Comains   Comains   Comains   Comains   Comains   Comains   Comains   Comains   Comains   Comains <td< th=""><td></td><th>ble to add, access and manage</th><td>r and a domain. After successful validation, you'll be</td><td>ing up a distrik</td><td>ters for unattended access by sett<br/>Iain.</td><th>You can configure your compute<br/>computers present in that doma</th><td></td><td>Deployment via<br/>Distributor</td><td>Q<br/>Search</td></td<>                                                                                                    |      | ble to add, access and manage | r and a domain. After successful validation, you'll be                      | ing up a distrik                | ters for unattended access by sett<br>Iain.                    | You can configure your compute<br>computers present in that doma |               | Deployment via<br>Distributor                | Q<br>Search              |
| Intue   Native Tool   Configure the domain in which you want to discover the devices.   After domain validation, you can add the computers to the list of devices and access them based on your requirement.   Conjona   Session Confirmation   Wale On LAN   Prox   Security   Security   Conjona   Comain   Controller Name©   Admin User Name©                                                                                                    |      |                               | etup Domain 3. Add Computers                                                | 2                               | 1. Setup Distributor                                           |                                                                  | ct            | Deployment Link<br>Group Policy Object       | Drganization             |
| Pomains pomains your requirement.   Groups comps Choose Distributor   Session Confirmation Make on LAN   Proxy Domains Discovered   Security & Choose Distributor   Security & Choose Distributor   Securit                                                                                                    |      |                               | :over the devices.<br>uters to the list of devices and access them based on | h you want to<br>can add the co | Configure the domain in whic<br>After domain validation, you o |                                                                  |               | Intune<br>Native Tool                        | General                  |
| Session Confirmation     Session Confirmation     Select       Vake On LAN<br>Proxy     Domains Discovered     None       Security &<br>Compliance     Domain Controller Name©     Image: Compliance       Integrations     Active Directory     Image: Compliance       Active Directory     Image: Compliance     Active Directory       Integrations     Image: Compliance     Image: Compliance                                                                                                    |      |                               |                                                                             |                                 | your requirement.                                              |                                                                  |               | Domains<br>Groups                            | E<br>Remote<br>support   |
| Security & Domain Domain Controller Name O Admin User Name O                                                                                                    |      |                               | None ~                                                                      |                                 | Domains Discovered                                             |                                                                  |               | Session Confirmation<br>Wake On LAN<br>Proxy | Dinattended<br>Access    |
| Active Directory  Active Directory  Domain Controller Name Admin User Name Admin User Name                                                                                                    |      |                               |                                                                             |                                 | Domain                                                         |                                                                  |               |                                              | Security &<br>Compliance |
| Admin User Name 🗇                                                                                                    |      |                               |                                                                             |                                 | Active Directory Domain Controller Name③                       |                                                                  |               |                                              | (1)<br>Integrations      |
|                                                                                                    |      |                               |                                                                             |                                 | Admin User Name ③                                              |                                                                  |               |                                              |                          |
| Password                                                                                                    |      |                               |                                                                             |                                 | Password                                                       |                                                                  |               |                                              |                          |
| Proceed                                                                                                    |      |                               | Proceed                                                                     |                                 |                                                                |                                                                  |               |                                              |                          |

4. Choose an appropriate **Admin User name**. Enter a domain or an organizational user with administrative privileges. Do not add the domain name in front of the user name.

| ZOHO                 | Assist ~ Remote Support                | Unattended Access Live Car                                         | mera Assistance Reports                                     | Settings                             |                                                      |                                     | My Department 🔻               | 盐 √_ |  |
|----------------------|----------------------------------------|--------------------------------------------------------------------|-------------------------------------------------------------|--------------------------------------|------------------------------------------------------|-------------------------------------|-------------------------------|------|--|
| Q<br>Search          | Deployment via Distributor             | You can configure your computer<br>computers present in that domai | rs for unattended access by sel<br>n.                       | ting up a distribu                   | itor and a domain. After s                           | successful validation, you'll be al | ble to add, access and manage |      |  |
| Organization         | Deployment Link<br>Group Policy Object | (                                                                  | 1. Setup Distributor                                        | 2.                                   | Setup Domain                                         | 3. Add Computers                    |                               |      |  |
| General              | Intune<br>Native Tool                  |                                                                    | Configure the domain in whi<br>After domain validation, you | ch you want to di<br>can add the com | iscover the devices.<br>Iputers to the list of devic | ces and access them based on        |                               |      |  |
| Remote<br>support    | Domains<br>Groups                      |                                                                    | your requirement.                                           |                                      |                                                      |                                     |                               |      |  |
| Unattended<br>Access | Session Confirmation Wake On LAN Proxy |                                                                    | Choose Distributor Domains Discovered                       |                                      | Select                                               | ~                                   |                               |      |  |
| Security &           |                                        |                                                                    | Domain                                                      |                                      |                                                      |                                     |                               |      |  |
| Compliance           |                                        |                                                                    | Active Directory                                            |                                      |                                                      |                                     |                               |      |  |
| Integrations         |                                        |                                                                    | Domain Controller Name 🕖                                    |                                      |                                                      |                                     |                               |      |  |
|                      |                                        |                                                                    | Admin User Name ③                                           |                                      |                                                      |                                     |                               |      |  |
|                      |                                        |                                                                    | Password                                                    |                                      |                                                      |                                     |                               |      |  |
|                      |                                        |                                                                    |                                                             |                                      | Proceed                                              |                                     |                               |      |  |
|                      |                                        |                                                                    |                                                             |                                      |                                                      |                                     |                               |      |  |
|                      |                                        |                                                                    |                                                             |                                      |                                                      |                                     |                               |      |  |

5. Set an appropriate **Password** and click Proceed.

| ZOHO                 | Assist ~ <sup>Remot</sup>                    | e Support | Unattended Access                                 | Live Camera Assistance                  | Reports                              | Settings                     |                                                        |                                    | 📑 My Department 👻            | ድ 📹 | \ ♣ |
|----------------------|----------------------------------------------|-----------|---------------------------------------------------|-----------------------------------------|--------------------------------------|------------------------------|--------------------------------------------------------|------------------------------------|------------------------------|-----|-----|
| Q<br>Search          | Deployment via<br>Distributor                |           | You can configure your<br>computers present in th | computers for unattended<br>nat domain. | access by settir                     | ıg up a distrit              | outor and a domain. After s                            | uccessful validation, you'll be ab | le to add, access and manage |     |     |
| Organization         | Deployment Link<br>Group Policy Object       |           |                                                   | 1. Setup D                              | Distributor                          | 2                            | . Setup Domain                                         | 3. Add Computers                   |                              |     |     |
| General              | Intune<br>Native Tool                        |           |                                                   | Configure the d<br>After domain va      | lomain in which<br>alidation, you ca | you want to<br>In add the co | discover the devices.<br>mputers to the list of device | es and access them based on        |                              |     |     |
| Remote<br>support    | Domains<br>Groups                            |           |                                                   | your requireme                          | ent.                                 |                              |                                                        |                                    |                              |     |     |
| Unattended<br>Access | Session Confirmation<br>Wake On LAN<br>Proxy |           |                                                   | Choose Distribution                     | utor<br>vered                        |                              | None                                                   | ~                                  |                              |     |     |
| Security &           |                                              |           |                                                   | Domain                                  |                                      |                              |                                                        |                                    |                              |     |     |
| Compliance           |                                              |           |                                                   | Active Director                         | Ŋ                                    |                              |                                                        |                                    |                              |     |     |
| Integrations         |                                              |           |                                                   | Domain Contro                           | ller Name 🛛                          |                              |                                                        |                                    |                              |     |     |
|                      |                                              |           |                                                   | Admin User Na                           | me 🔊                                 |                              |                                                        |                                    |                              |     |     |
|                      |                                              |           |                                                   | Password                                |                                      |                              |                                                        |                                    |                              |     |     |
|                      |                                              |           |                                                   |                                         |                                      |                              | Proceed                                                |                                    |                              |     |     |
|                      |                                              |           |                                                   |                                         |                                      |                              |                                                        |                                    |                              |     |     |
|                      |                                              |           |                                                   |                                         |                                      |                              |                                                        |                                    |                              |     |     |

## **To Add Computers**

After successfully validating domain, you'll be able to add computers in that domain to the list of computers.

- 1. All the computers in the domain will be displayed by default. You can filter the list of computers to be displayed using the filter option, as shown above.
- 2. Click **Deploy Now** to deploy the unattended access agent immediately on the selected remote computer.

| ZOHO            | Assist ~ Remote Suppo                                      | ort Unattended Access                                                                                                    | Live Camera Assistance                                                                                                    | Reports          | Settings             |                     |                                     | 📑 My Departmen            | it 🐐 📥 | ۱⊈۱ | \$ |
|-----------------|------------------------------------------------------------|----------------------------------------------------------------------------------------------------|----------------------------------------------------------------------------------------------------|------------------|----------------------|---------------------|-------------------------------------|---------------------------|--------|-----|----|
| Devices<br>Cols | Manage Devices<br>Domains<br>Deployment via<br>Distributor | Install agents N<br>You can configure your<br>computers present in th                                                                                                    | via Distributor<br>computers for unattended<br>hat domain.                                                                                                    | access by settin | g up a distributor a | and a domain. After | successful validation, you'll be al | ole to add, access and ma | nage   |     | ^  |
| Deployment      | Deployment Link<br>Group Policy Object                     |                                                                                                    | 1. Setup Di                                                                                                    | stributor        | 2. Setup             | ) Domain            | 3. Add Computers                    |                           |        |     |    |
| Settings        | Intune<br>Native Tool                                      | Select con Domain: z Select A Select A Select A SSIST ASSIST ASSI | nuter(s) to add or deploy           phoassistesxi           ull           DX641809           DX641903           DDC2016           SER2003           SER2003           SER2004           SER2005           SER2012           SRV2016           VVISTAX64           W7X32           W7X64           W8x64           W8x64           W8x64           XPX64           XPX64           XPX64           XPX3EECGI           J2XHAPTUNT | Q                | Total: 18            | Selected computer(s | ): 0<br>Add and Deploy Later        | Deploy Now                |        |     |    |
|                 |                                                            | WIN-LM                                                                                                    | NIBGIDOV61                                                                                                    |                  |                      |                     |                                     |                           |        |     |    |

#### 3. Click **Select All** to select all the computers in the domain.

| ZOHO       | Assist ~ Remote Support                | Unattended Access Live Came       | era Assistance Reports                           | Settings                |                      |                                     | 🚹 My Departme           | nt 👻 🛃 | ا <u>ب</u> د | • |
|------------|----------------------------------------|-----------------------------------|--------------------------------------------------|-------------------------|----------------------|-------------------------------------|-------------------------|--------|--------------|---|
| Devices    | Manage Devices Domains                 | Install agents via Distr          | r <b>ibutor</b><br>for unattended access by sett | ing up a distributor    | and a domain. After  | successful validation, you'll be ab | le to add, access and m | anage  |              | ^ |
| Tools      | Deployment via Distributor             | computers present in that domain. |                                                  |                         |                      |                                     |                         |        |              |   |
| Deployment | Deployment Link<br>Group Policy Object |                                   | 1. Setup Distributor                             | 2. Setu                 | p Domain             | 3. Add Computers                    | )                       |        |              |   |
| Settings   | Intune                                 | Select computer(s) to             | add or deploy                                    |                         |                      |                                     |                         |        |              |   |
|            | Native Tool                            | Domain: zohoassistesxi            |                                                  | Total: 18               | Selected computer(s) | ):0                                 |                         |        |              |   |
|            |                                        | Select All                        | C                                                | Yet to add $\checkmark$ |                      |                                     |                         |        |              |   |
|            |                                        | AS-W10X641809                     |                                                  |                         |                      |                                     |                         |        |              |   |
|            |                                        | ASSIST-DC2016                     |                                                  |                         |                      |                                     |                         |        |              |   |
|            |                                        | ASSIST-SER2008                    |                                                  |                         |                      |                                     |                         |        |              |   |
|            |                                        | ASSIST-SER2012                    |                                                  |                         |                      |                                     |                         |        |              |   |
|            |                                        | ASSIST-VISTAX64                   |                                                  |                         |                      |                                     |                         |        |              |   |
|            |                                        | ASSIST-W7X64                      |                                                  |                         |                      |                                     |                         |        |              |   |
|            |                                        | ASSIST-W8_1X32                    |                                                  |                         |                      |                                     |                         |        |              |   |
|            |                                        | ASSIST-W8_1X64                    |                                                  |                         |                      |                                     |                         |        |              |   |
|            |                                        | WIN-6IXR3AEECGI                   | т                                                |                         |                      | Add and Deploy Later                | Deploy Now              |        |              |   |
|            |                                        | WIN-LNIBGIDOV6                    | 1                                                |                         |                      |                                     |                         |        |              |   |

4. Select the computers you want to deploy the unattended access agent on and click **Add and Deploy Later** to add the computers to the list of devices.

| ZOHO       | Assist 🧹 Remote Support                | Unattended Access Live Camera                                                                                                    | Assistance Reports                      | Settings           |                                               | 🌆 My De                                                 | partment 👻 📥 🚄 | - |
|------------|----------------------------------------|----------------------------------------------------------------------------------------------------|-----------------------------------------|--------------------|-----------------------------------------------|---------------------------------------------------------|----------------|---|
| Devices    | Manage Devices                         | Install agents via Distrik                                                                                                    | outor                                   | g up a distributor | and a domain. After successf                  | ul validation. vou'll be able to add. access            | and manage     | Ì |
| C<br>Tools | Deployment via Distributor             | computers present in that domain.                                                                                                    | , , , , , , , , , , , , , , , , , , , , |                    |                                               |                                                         |                |   |
| Deployment | Deployment Link<br>Group Policy Object |                                                                                                    | 1. Setup Distributor                    | 2. Setu            | p Domain 3.                                   | Add Computers                                           |                |   |
| Settings   | Intune<br>Native Tool                  | Select computer(s) to ad                                                                                                    | d or deploy                             |                    |                                               |                                                         |                |   |
|            |                                        | Domain: zohoassistesxi                                                                                                    |                                         | Total: 18          | Selected computer(s) : 7                      |                                                         |                |   |
|            |                                        | Select All                                                                                                    | Q                                       | Yet to add $\sim$  | AS-W10X641903 × ASSI<br>ASSIST-W7X64 × ASSIST | ST-SER2008 × ASSIST-VISTAX64 ×                          |                |   |
|            |                                        | <ul> <li>AS-W10X641809</li> <li>AS-W10X641903</li> <li>ASSIST-DC2016</li> <li>ASSIST-SER2003</li> <li>ASSIST-SER2008</li> <li>ASSIST-SER2012</li> <li>ASSIST-SER2012</li> <li>ASSIST-SRV2016</li> <li>ASSIST-SRV2016</li> <li>ASSIST-W7X32</li> <li>ASSIST-W7X32</li> <li>ASSIST-W7X32</li> <li>ASSIST-W7X64</li> <li>ASSIST-W8_1X32</li> <li>ASSIST-W8_1X64</li> <li>ASSIST-W8_1X64</li> <li>ASSIST-XPX64</li> <li>WIN-6IXR3AEECGI</li> <li>WIN-8U2XHA9TJNT</li> <li>WIN-LNIBGIDOV61</li> </ul> |                                         |                    | ASSIST-W7X64 × ASSIST<br>WIN-8U2XHA9TJNT ×    | W8_1X64     X       Add and Deploy Later     Deploy Now |                |   |

### Note:

- 1. The Add and Deploy later option will only add the computer to the list of devices.
- 2. The computers added to the list will be displayed on the Manage Devices page.

5. Once it is successfully configured, click **Connect** to access the remote computer.

| ZOHO       | Assist ~ Remote Support          | Unattended Access Live Camera Assistance | e Reports Setti  | ngs                              |         | <u>∎</u> My Department 👻 | . اي ك    |
|------------|----------------------------------|------------------------------------------|------------------|----------------------------------|---------|--------------------------|-----------|
| Devices    | Q Search devices or active users | H De                                     | evices () Recent | t 🏠 Favorites                    |         |                          |           |
| Tools      | All Groups 🗸 🖓                   |                                          |                  |                                  | Total 2 | • Online 2 •             | Offline 0 |
|            | Device(s) 🔻                      | IP Address                               | Platform         | Active Users                     |         |                          |           |
| Deployment | • Malcolm 😭 📑                    | 121.244.91.20                            | 4                | malcolm-1234                     |         | Connect                  | ··· ··    |
| ۵          | • WIN-1234A5678B                 | 122.15.156.147                           |                  | Administrator +1                 |         | Connect                  | <b>_</b>  |
| Deployment | Malcolm ☆      □                 | 121.244.91.20<br>122.15.156.147          |                  | malcolm-1234<br>Administrator +1 |         | Connect                  |           |

# **Note:**

• Bulk Deployment Manager is currently available only for Windows.